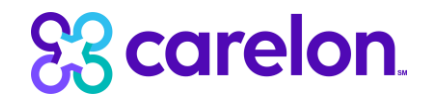

# **Carelon Provider Portal**

Patrius Radiology Solution Provider Portal Training March 2023

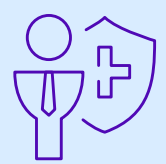

## Carelon Provider Portal Radiology Solution Workflow

Note: Carelon maintains the confidentiality of all protected health information. All data displayed is fictional and any resemblance to real persons is purely coincidental.

| 83 corelon. |                                                                                                    | <b>Provider</b> Portal. |
|-------------|----------------------------------------------------------------------------------------------------|-------------------------|
|             |                                                                                                    |                         |
|             | HIPAA Disclaimer Before proceeding, you must confirm that you are authorized to access and disclose Protected Health Information (PHI) as defined under the Health Insurance Portability and Accountability Act on behalf of the organization listed and the ordering providers linked to this organization. You must also agree to limit your access to the minimum amount of information necessary to perform a permitted treatment, payment, or other health care operations activity. In the event you obtain access to information that you are not authorized to view, please notify Carelon Medical Benefits Management immediately at (800) 252-2021. Information disclosed should be accurate and be supported by the patient's medical record. Failure to comply with these terms may result in immediate termination of access for you and your organization to the Carelon Medical Benefits Management ProviderPortal. Upon submission of this request, I attest the information provided is true, accurate and complete to the best of my knowledge. I understand that the health plan or its designees may perform a routine audit, request the medical documentation to verify the accuracy of the information provided, and take additional action as the health plan or its designee considers appropriate. |                         |

After clicking "Go," a new window opens in the Carelon Provider Portal.

Click "I Agree" to accept the HIPAA Disclaimer.

Carelon Medical Benefits Management, an independent company, is contracted to provide precertification services for PatriusHealth, an independent licensee of the Blue Cross and Blue Shield Association.

| S3 corelon                                                                                              | <b>Provider</b> Port                    |
|----------------------------------------------------------------------------------------------------|-----------------------------------------|
|                                                                                                    | Medicare AUC                            |
| The following information was received from the Health Plan. If any information is incorrect, contact F | vroviderPortal Support at (800)252-2021 |
| Member Information                                                                                      |                                         |
| Member ID:     Date of Service:     03/01/2023       Date of birth:     Health Plan:       Phone:       |                                         |
| Ordering Provider                                                                                       |                                         |
|                                                                                                    |                                         |
| Address:                                                                                                |                                         |
| Phone:<br>Fax:                                                                                          |                                         |
| TIN:                                                                                                    |                                         |
| Date of Service                                                                                         |                                         |
| Please confirm the date that this service was/will be completed.                                        |                                         |
| 03/01/2023                                                                                              |                                         |
| Cancel Request Next                                                                                     |                                         |

Summary details are displayed.

Please confirm the date when this service was completed or will be completed.

Click "Next."

|                                                                   | <b>© Provider</b> Portal. |
|-------------------------------------------------------------------|---------------------------|
|                                                                   | Medicare AUC              |
|                                                                   | Step: 12345               |
| Hide Details Date of Service: 0.002023 Health Plan: PATRIUS       | ***                       |
|                                                                   | 🔒 Print                   |
| EXA Ordering Provider Fax Number                                  |                           |
| Multi<br>Please enter or confirm the physician's fax number below |                           |
| FAX Number<br>(999)999-9999                                       |                           |
| Why do you need this?                                             |                           |
| Save Fax Unavailable                                              |                           |
|                                                                   |                           |
|                                                                   |                           |
|                                                                   |                           |

Enter the fax number to be used when communicating with the ordering provider the outcome of an adverse determination (denial) case.

#### OR

If a fax number was previously entered for the provider, confirm the number is correct.

Press the "Save" button.

| e venity the list of Order rec | quests below to ensure you are not | entering a duplicate ( | case.                        |                   |                          |              |                   |
|--------------------------------|------------------------------------|------------------------|------------------------------|-------------------|--------------------------|--------------|-------------------|
| × 6.0                          |                                    | Hide De                | data (                       |                   |                          |              |                   |
| mber #.                        | Date of Service:                   |                        |                              |                   |                          |              |                   |
| ng de Berter.                  | PROBILI PILIT. PATRIUS             |                        |                              |                   |                          |              |                   |
|                                | Member History                     |                        |                              |                   |                          | 1 Place      | cords Per Page 10 |
| Order ID                       | Order Status                       | Dale of Service        | Exam Description             | Ordering Provider | Oulcome                  | Reason       | Summary           |
|                                | Authorized                         | 11/20/2022             | Abdomen - CT                 |                   | Authorized               | Criteria Met | View              |
|                                | Authorized                         |                        |                              |                   |                          |              |                   |
|                                | Authorized                         | 11/18/2022             | Abdomen - CT                 |                   | Authorized               | Criteria Met | View              |
|                                | Authorized                         | 11/18/2022             | Abdomen - CT<br>Abdomen - CT | -                 | Authorized<br>Authorized | Criteria Met | View              |

If the patient selected has any precertification request history, the initial screen you land on will display a list of the precertification history.

From this list, you can view details of any precertification request submitted by any ordering physician.

| Order Request                                                                       |                                                                                                    |                          |
|-------------------------------------------------------------------------------------|----------------------------------------------------------------------------------------------------|--------------------------|
|                                                                                     |                                                                                                    | Step (1) (2) (3) (3) (5) |
| Member #. 12 Date of Service:<br>Date of Einth: Health Plan:<br>Ordering Provider 5 | Hele Datam                                                                                                    | ÷                        |
| ENTER EXAMS                                                                         | EXAMS REQUESTED (1)                                                                                                    |                          |
| CPT CODE                                                                            | Multiple exams can be entered at this time. Once you finished entering your exams, cicil Awart to enter clinical information. |                          |
| Enter here Q                                                                        | Brain (Includes IACs, Pituitary) - MRI with contrast                                                                          | Delete Exam              |
| OR                                                                                  | Within Securi                                                                                                    | - Text                   |
| EOM .                                                                               | in and and manyours                                                                                                    | 1000                     |
| Seed                                                                                |                                                                                                    |                          |
| DESCRIPTION                                                                         |                                                                                                    |                          |
| Select V                                                                            |                                                                                                    |                          |
| Add Exam                                                                            |                                                                                                    |                          |
| Unable to find your exam?                                                           |                                                                                                    |                          |

You can search for an exam or procedure by CPT code.

If you prefer, you may select the exam name and description from the drop-down menu.

Choose "Add Exam" to begin the review process.

| Order Request                                                                    |                                                                                                    | Bec (17) (20) |
|----------------------------------------------------------------------------------|----------------------------------------------------------------------------------------------------|---------------|
| Annear P Date of Device.<br>Date of Early<br>Octower Provide: SouRPE ENVIL Plan. | The book                                                                                                    |               |
| THEFT CAMES                                                                      |                                                                                                    | 8 m           |
| CFTCODE                                                                          | Biological Assessment Assessment at Stock print. Crose upto frontiand screening your screens, crick Meet is sense structer information. |               |
| Entry here Q                                                                     | Brain (Includes IACs, Pituitary) - MRI with contrast                                                                                    | Events Exam   |
| CH CH                                                                            | Anglography,Head - MRA with contrast                                                                                                    | Device Exem   |
| 560 V                                                                            | Withdow Report                                                                                                    | Deal          |
| DESCRIPTION                                                                      |                                                                                                    |               |
| Seid v                                                                           |                                                                                                    |               |
| Linetie to Tel your exercit                                                      |                                                                                                    |               |

If necessary, you can add other exams for review.

Simply search again by CPT code or select the exam name and description from the drop-down menu.

Choose "Add Exam."

Carelon Medical Benefits Management 2023

| SERVICING PROV        | IDER FAC    |                                                                                        |      |
|-----------------------|-------------|----------------------------------------------------------------------------------------|------|
| To ensure the applica | tion of the | prrect coverage criteria, please select the state where the service will be performed. |      |
| STATE                 |             |                                                                                        |      |
| Select                | ~           |                                                                                        |      |
| Indiana               | <b></b>     |                                                                                        |      |
| Iowa                  |             |                                                                                        | Next |
| Kansas                |             |                                                                                        |      |
| Kentucky              |             |                                                                                        |      |
| Louisiana             |             |                                                                                        |      |
| Maine                 | _           |                                                                                        |      |
| Maryland              |             |                                                                                        |      |
| Massachusetts         |             |                                                                                        |      |
| Michigan              |             |                                                                                        |      |
| Minnesota             |             |                                                                                        |      |
| Mississippi 📐         |             |                                                                                        |      |
| Missouri<br>Nevada    |             |                                                                                        |      |

You must select the state where the service will be performed.

Click "Next" to continue.

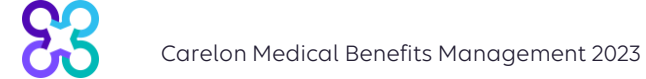

| Order Required                                                                         | 13                                                                                                    |         |
|----------------------------------------------------------------------------------------|----------------------------------------------------------------------------------------------------|---------|
| Manday K. Data of Service<br>Date of Service<br>Dates of Service<br>Ordering Prevader: | Fone Zastan                                                                                                    |         |
| No. of States                                                                          |                                                                                                    | El Post |
| Biotesta to head think of A                                                            | Notification of the second second second second second second second second second second second second second |         |
| Brain (Includes MCs, Pituitary) - MRi                                                  | Preva privals the Regence costs or desception test and supports the request for the num                        |         |
| Anglography Head - MRA                                                                 | loodi O                                                                                                    |         |
|                                                                                        | R51.8 ileatache, impected (Iniatache)                                                                          |         |
|                                                                                        | O 0441 Vaccular headache, not etiannified (Headaches)                                                          |         |
|                                                                                        | O 097.1 Other reaction to spinal and familiar punchare (Headache after LP)                                     |         |
|                                                                                        | O 043 999 Migrame, unspecified, not intractable, without status migramouse (Sick headeche)                     |         |
|                                                                                        | F #1.41 Pain Illiocider exclusively related to psychological factors (Stress Readactie)                        |         |
|                                                                                        | O (44) 80 Oprimumopego mgrane, nor attractable (Opara Needache)                                                |         |
|                                                                                        | G44.55 Other headache (µhtterne (Alerge: headache)                                                             |         |
|                                                                                        | PE1.0 Readactivi with orthostatic component, not essentiary classified (Postural Readactive)                   |         |
|                                                                                        | O 046.000 Cluster headache syndrome, unspecified, not infranciable (Cluster headache)                          |         |
|                                                                                        | O 044.299 Tension-tipe heedashe, vispecified, nd visaciatie (Tension heedache)                                 |         |
|                                                                                        | Withdraw Exam                                                                                                  |         |

Choose the exam you wish to submit for review by clicking on it.

Search for the patient's diagnosis by either entering the description (at least three characters) or diagnostic (ICD) code.

Make your selection.

| REQUESTED (2)                                              | ENTER MEMBER'S CLINICAL INFORMA                                 | TION                                                                                    |                                                                                                    |
|------------------------------------------------------------|-----------------------------------------------------------------|-----------------------------------------------------------------------------------------|----------------------------------------------------------------------------------------------------|
| in (Includes IACs, Pituitary) - MRI                        | Please answer the following questions to provi                  | de as much information as possible for clinical review.                                 |                                                                                                    |
| Code / Description:<br>.9 Headache, unspecified (Headache) | CLINICAL SCENARIO                                               |                                                                                         | ₽ Ed                                                                                                    |
| iography,Head - MRA                                        | Headache                                                        |                                                                                         |                                                                                                    |
|                                                            | CLINICAL DETAILS                                                |                                                                                         |                                                                                                    |
|                                                            | Migraine                                                        | are consistent with this patient's symptoms?                                            |                                                                                                    |
|                                                            | Tension-type headache 👔                                         |                                                                                         |                                                                                                    |
|                                                            | Chronic daily headache                                          |                                                                                         |                                                                                                    |
|                                                            | Medication overuse headache     Inspecified or undifferentiated | EDIT CLINICAL DETAILS                                                                   |                                                                                                    |
|                                                            | None of these apply                                             |                                                                                         |                                                                                                    |
|                                                            | Unknown                                                         | Please answer the following questions to provide as much information as possible for ci | inicai review.                                                                                                    |
|                                                            | * Which of the following best descr                             | CUNICAL SCENARIO                                                                        |                                                                                                    |
|                                                            | New or acute headache                                           | Headacha                                                                                |                                                                                                    |
|                                                            | <ul> <li>Recurrent, persistent, or chronic f</li> </ul>         | Headache                                                                                |                                                                                                    |
|                                                            | Withdraw Exam                                                   |                                                                                         |                                                                                                    |
|                                                            |                                                                 | *Which of the following best describes the time frame of the headacl                    | he?                                                                                                    |
|                                                            |                                                                 | New or acute headache                                                                   |                                                                                                    |
|                                                            |                                                                 | Desurrent persistent er ehrenis heedeske                                                |                                                                                                    |
|                                                            |                                                                 | Recurrent, persistent, or chronic neadache                                              |                                                                                                    |
|                                                            |                                                                 | Unknown                                                                                 |                                                                                                    |
|                                                            |                                                                 | * Select all that apply. (Select all that apply)                                        |                                                                                                    |
|                                                            |                                                                 | Headache is brought on by exertion or Valsalva                                          | ADDITIONAL INFORMATION                                                                                                    |
|                                                            |                                                                 | Headache is associated with intracranial infection                                      | *FIRST NAME *LAST NAME<br>TESTING TE                                                                                                    |
|                                                            |                                                                 |                                                                                         | vice:                                                                                                    |
|                                                            |                                                                 | Headache is associated with acute trauma                                                | *PHONE NUMBER EXT                                                                                                    |
|                                                            |                                                                 | Positional or postural headache (includes morning headache)                             |                                                                                                    |
|                                                            |                                                                 | Established personal history of cancer or immunodeficiency                              |                                                                                                    |
|                                                            |                                                                 |                                                                                         | Kunn hann antered "ather" "unionsum" as "some of these ands" to see of the state                                                                                       |
|                                                            |                                                                 | Abnormal neurologic exam in between or during headache episodes (                       | uestions, provide the additional clinical details supporting this request below. Also,<br>provide any additional clinical details supporting this request below. Also, |
|                                                            |                                                                 |                                                                                         | Addi clinical info can be entered here                                                                                                    |
|                                                            |                                                                 |                                                                                         |                                                                                                    |
|                                                            |                                                                 | Withdraw Exam                                                                           |                                                                                                    |
|                                                            |                                                                 |                                                                                         |                                                                                                    |
|                                                            |                                                                 |                                                                                         | (Maximum 600 characters) 561 characters left                                                                                                    |

Once the diagnosis code has been entered, the user will be prompted to enter the member's clinical information through a series of questions.

An Additional Information free-text box may appear.

Click "Next" to continue.

| EXAM SUMM                              | NRY Control of the second second second second second second second second second second second second second s                                                                                                    |              |
|----------------------------------------|----------------------------------------------------------------------------------------------------|--------------|
| Your<br>Clini                          | request for Brain (Includes IACs, Pituitary) - MRI does not meet medical necessity criteria based on the information provided. Pleas cal Criteria information specific to this exam below.                                                                                                    | e review the |
| Step                                   | Exam<br>Brain (Includes IACs, Pituitary) - MRI                                                                                                    |              |
|                                        | CLINICAL CRITERIA                                                                                                    | $\odot$      |
|                                        | The criteria below may help you determine if this exam is clinically appropriate.                                                                                                    |              |
|                                        | Advanced imaging for evaluation of headache is indicated in certain clinical scenarios.                                                                                                    |              |
| Please cor                             | firm your information is accurate:                                                                                                    |              |
| <sup>Step</sup>                        | Clinical Scenario Headache Edit & ICD Code / Description R69 Illness, unspecified                                                                                                    |              |
|                                        | CLINICAL DETAILS Edit &                                                                                                    | ۲            |
|                                        | ADDITIONAL INFORMATION ADDL CLINICAL ENTERED HERE                                                                                                    |              |
| If you have<br>outcome o<br>You have t | e answered "other" or "unknown" or "none of these apply" to any question and did not enter additional clinical information, it may a<br>f this case.<br>he following options:                                                                                                    | ffect the    |
| 3<br>3                                 | <ul> <li>Review the outcome of this request with the ordering provider to obtain further information/guidance.</li> <li>If you need to review additional information with the ordering provider you can save by exiting this request. It can be accessed in View Order History.</li> <li>Edit Clinical Criteria information to ensure required responses are accurate and complete.</li> <li>The ordering provider can call 866-789-6254 for a peer-to-peer discussion with a Carelon physician reviewer.</li> <li>Withdraw this Request.</li> </ul> |              |
| Withdraw E                             | am Wthdraw Request                                                                                                    | Continue     |

If the exam doesn't meet medical necessity, the user will be presented with this information on the Exam Summary screen for each exam submitted.

The user will be given options to "Edit," "Withdraw Exam" or "Withdraw Request." The user can select "Continue" to complete the submittal process.

The ordering provider can call Carelon for a peer-to-peer discussion once the request has been submitted for review.

| Order Request                                                                                                    |                                                            |               |
|----------------------------------------------------------------------------------------------------|------------------------------------------------------------|---------------|
|                                                                                                    | Step: 10 (2) (3) (4) (6)                                   |               |
| Date of Service         1           Date of Service         2           Date of Service         2           Date of Service         2           Ordering Provider:         SNN |                                                            |               |
| EXAM INFOSMATION (2)                                                                                                    |                                                            | Add Exam      |
| Brain (Includes IACs, Pituitary) - MRI with contrast                                                                                                    | Beview Exam                                                | Withdraw Exam |
| Anglography,Head - MRA with contrast                                                                                                    | If you've added all desired exams, click Next to Continue. | Withdraw Exam |
| Villednar Request                                                                                                    |                                                            | Next          |

After all exams have been reviewed, the Exam Information section allows the user to view the list of requested exams.

The user will be given an option to "Withdraw Exam," "Withdraw Request" or "Add Exam."

Select "Next" to continue.

| 3 carelon.                                                                                     |                                                                |                                                                                  | <b>Provider</b> Port                |
|------------------------------------------------------------------------------------------------|----------------------------------------------------------------|----------------------------------------------------------------------------------|-------------------------------------|
| Order Request                                                                                  |                                                                |                                                                                  | Medicare AUC                        |
| mit This Request                                                                               |                                                                |                                                                                  | Save as PDF                         |
| 83 carelon                                                                                     |                                                                |                                                                                  | <b>Provider</b> Portal.             |
| Order Request Preview                                                                          |                                                                |                                                                                  |                                     |
| Request Status:<br>Has Not Been Submitted                                                      | Health Plan:                                                   | Scheduled Date of Service:<br>03/01/2023                                         |                                     |
| Member Information:                                                                            | Ordering Provider:                                             | Servicing Provid                                                                 | ler:                                |
|                                                                                                |                                                                | Phone:<br>Fax:<br>NPI:<br>TIN: A12345214                                         |                                     |
| The information below was obtained from the Ord consistency with the patient's medical record. | ering Provider and has not been independently verified by Care | elon Medical Benefits Management. Carelon assumes no responsibility for the accu | racy of this information or for its |
| Please call 866-789-6254 for all Urgent Requests                                               |                                                                |                                                                                  |                                     |
| REQUESTED EXAMIS                                                                               |                                                                | REACON.                                                                          |                                     |
| EXAM                                                                                           | REQUEST STATUS                                                 | KEASUN                                                                           | ACTION                              |

The Order Request Preview section allows users to confirm the requested items prior to submission.

Select the "Submit This Request" button to submit the order request for Carelon's review.

| Order Request Preview       Mail         If the ordering provider would like to discuss this case with a Carelon Medical Benefits Management physician reviewer, contact Carelon.         Withdraw Request       Return to Search Results         This case has at least one exam with Carelon Feedback. You may come back later to View Order History and edit any exam(s) that remain open in a case.         Secoreion.       Provider |             |
|----------------------------------------------------------------------------------------------------|-------------|
| If the ordering provider would like to discuss this case with a Carelon Medical Benefits Management physician reviewer, contact Carelon.          Windraw Request       Return to Search Results       L         This case has at least one exam with Carelon Feedback. You may come back later to View Order History and edit any exam(s) that remain open in a case.       Secorelon.                                                   | licare AUC  |
|                                                                                                    |             |
| his case has at least one exam with Carelon Feedback. You may come back later to View Order History and edit any exam(s) that remain open in a case.                                                                                                    | Save as PDF |
| Scarelon. @Provide                                                                                                    |             |
|                                                                                                    | Portal.     |
| Order Request Summary Order ID:                                                                                                    | Progress    |
| Health Plan: Scheduled Date of Service: Anticipated Determination Date: 02/28/2023                                                                                                    |             |

If the request requires additional review, the status will indicate "In Progress."

The ordering provider can call Carelon for a peer-to-peer discussion.

| 3 carelon.                                                                                                    |                                                           |                                                  |                                                                                                 | @ Provide                                            |
|----------------------------------------------------------------------------------------------------|-----------------------------------------------------------|--------------------------------------------------|-------------------------------------------------------------------------------------------------|------------------------------------------------------|
| Order Request                                                                                                    |                                                           |                                                  |                                                                                                 | Medicare AUC                                         |
| the ordering provider would like to discuss this                                                                             | e case with a Carelon Medical Benefite Managemer          | t physician reviewer, contact Carelon            |                                                                                                 | Step: 12345                                          |
| n to Search Results.                                                                                                    | s case whith a Carefort Medical Deneits managemen         | a physician reviewer, contact carcion.           |                                                                                                 | Save as PDF                                          |
| <b>33 carelon</b> .                                                                                                    |                                                           |                                                  |                                                                                                 | <b>Provider</b> Portal.                              |
| Order Request Sumr                                                                                                    | mary                                                      | Order ID:                                        |                                                                                                 | × Non-Authorized                                     |
| lealth Plan:                                                                                                    | Scheduled Date of Service:<br>3/1/2023                    |                                                  |                                                                                                 |                                                      |
| his order is not a guarantee of payment except w                                                                             | hen required by applicable law. When applicable law allo  | ws, payment is subject to the member's active en | rollment, benefit limitation and other terms of the member's contract at the time of services p | rovided.                                             |
| Aember Information:                                                                                                    | Ordering Provider:                                        |                                                  | Servicing                                                                                       | Provider:                                            |
|                                                                                                    |                                                           |                                                  | Phone:<br>Fax:<br>NPI:<br>TIV: A12345                                                           | 214                                                  |
| he information below was obtained from i<br>tedical record.<br>Please call 866-789-6254 for all Urgent Re<br>REQUESTED EXAMS | the Ordering Provider and has not been indepe<br>equests. | endently verified by Carelon Medical Bene        | fits Management. Carelon assumes no responsibility for the accuracy of this i                   | nformation or for its consistency with the patient's |
| EXAM                                                                                                    |                                                           | REQUEST STATUS                                   | REASON                                                                                          | ACTION                                               |
| Brain (Includes IACs, Pituitary) - M                                                                                         |                                                           | Non-Authorized                                   | Criteria Not Met                                                                                | Review Exam Withdraw Exam                            |

If the request does not meet medical necessity after additional review, the status will indicate "Non-Authorized."

Denial letters will be sent to the member and ordering physician.

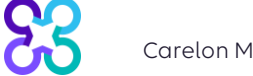

| Sg carelon.                                                                                                    |                                              |                               |                                                    |                                 |                                                  | <b>© Provider</b> Por                 |
|----------------------------------------------------------------------------------------------------|----------------------------------------------|-------------------------------|----------------------------------------------------|---------------------------------|--------------------------------------------------|---------------------------------------|
| Order Request                                                                                                    |                                              |                               |                                                    |                                 |                                                  | Medicare AUC                          |
| If the ordering provider would like to discuss this case with                                                               | a Carelon Medical Benefits Management        | t physician reviewer, conta   | act Carelon.                                       |                                 |                                                  |                                       |
| Withdraw Request Return to Search Results                                                                                   |                                              |                               |                                                    |                                 |                                                  | Save as PDF Print                     |
| SS carelon.                                                                                                    |                                              |                               |                                                    |                                 |                                                  | <b>Provider</b> Portal.               |
| Order Request Summary                                                                                                    |                                              |                               | Order ID                                           |                                 |                                                  | Authorized                            |
| Health Plan:                                                                                                    | Scheduled Date of Service: 3/1/2023          |                               | Approval Valid Through: 02/24/20                   | 23 - 04/24/2023                 |                                                  |                                       |
| This order is not a guarantee of payment except when required                                                               | by applicable law. When applicable law allow | ws, payment is subject to the | e member's active enrollment, benefit limitation a | and other terms of the member's | contract at the time of services provided.       | )                                     |
| Member Information:                                                                                                    | Ordering Provider:                           |                               |                                                    |                                 | Servicing Provider:                              | _                                     |
|                                                                                                    |                                              |                               |                                                    |                                 |                                                  |                                       |
|                                                                                                    |                                              |                               |                                                    |                                 |                                                  |                                       |
| The information below was obtained from the Orderin<br>medical record.<br>Please call 866-789-6254 for all Urgent Requests. | ig Provider and has not been indepe          | ndently verified by Care      | elon Medical Benefits Management. Care             | elon assumes no responsib       | bility for the accuracy of this information or f | or its consistency with the patient's |
| REQUESTED EXAMS                                                                                                    |                                              |                               |                                                    |                                 |                                                  |                                       |
| EXAM                                                                                                    |                                              | REQUEST STATUS                |                                                    | REASON                          |                                                  | ACTION                                |
| Brain (Includes IACs, Pituitary) - MRI Unknow                                                                               | wn                                           | Authorized                    | and the following and include                      | Criteria Met                    | in day Ormalahad                                 | Review Exam Withdraw Exam             |
|                                                                                                    |                                              | CPT GROUP D                   | per covers one of the following applicable code    | es when the outcome is Author   | ized or Completed.                               |                                       |
|                                                                                                    |                                              | CPT GROUP                     |                                                    |                                 |                                                  |                                       |
|                                                                                                    |                                              | 70551                         | MRI of brain                                       |                                 |                                                  | Brain (Includes IACs, Pituitary)      |
|                                                                                                    |                                              | 70552                         | Contrast MRI of brain                              |                                 |                                                  | Brain (Includes IACs, Pituitary)      |
|                                                                                                    |                                              | 70553                         | MRI of brain and further sequence                  | es                              |                                                  | Brain (Includes IACs, Pituitary)      |
|                                                                                                    |                                              | Total Records F               | Found : 3                                          |                                 |                                                  |                                       |
|                                                                                                    |                                              |                               |                                                    |                                 |                                                  |                                       |

If the request meets medical necessity at intake or after additional review, the status will indicate "Authorized" with the valid timeframe.

Approval letters will be sent to the member and ordering physician.

The applicable CPT codes are listed below the requested exams.